# IM & Presenceサービス用のCUCMでのDNS SRVの設定

### 内容

| <u>概要</u>                          |
|------------------------------------|
| <u>前提条件</u>                        |
| <u>要件</u>                          |
| <u>使用するコンポーネント</u>                 |
| <u>設定</u>                          |
| <u>DNSサーバの設定</u>                   |
| <u>CUCMサーバの設定</u>                  |
| <u>IM &amp; Presence Serverの設定</u> |
| <u>信号パス</u>                        |
| <u>確認</u>                          |
| <u>トラブルシュート</u>                    |

### 概要

このドキュメントでは、IM & Presence のドメイン ネーム システム サーバ(DNS SRV)レコー ドによる、Cisco Unified Communications Manager(CUCM)SPA インターフェイス プロセッサ (SIP)トランクの設定について説明します。

ハイアベイラビリティの目的で、複数のIM & Presenceサーバノードの宛先がCUCMのIM & Presenceパブリッシュトランクに設定されます。SIPトランク設定には、最大16の宛先IPアドレスを追加できます。ただし、SRVレコードの管理が容易であるため、管理者はIPアドレスではなくSRVレコードを使用することを好みます。SRVレコードはDNSサーバに入力されるため、SIPトランクの宛先をDNS SRVレコードに指定すると、一元管理が実現されます。

## 前提条件

#### 要件

次の項目に関する知識があることが推奨されます。

- DNS SRV
- Cisco IM & Presence Server
- Cisco Unified Communications Manager

使用するコンポーネント

このドキュメントの情報は、次のソフトウェアとハードウェアのバージョンに基づいています。

- Active Directory 2008以降
- CUCM バージョン 10
- IM & Presence Serverバージョン10

このドキュメントの情報は、特定のラボ環境にあるデバイスに基づいて作成されました。このド キュメントで使用するすべてのデバイスは、初期(デフォルト)設定の状態から起動しています 。対象のネットワークが実稼働中である場合には、どのようなコマンドについても、その潜在的 な影響について確実に理解しておく必要があります。

#### 設定

**注**:このセクションで使用されるコマンドの詳細については、<u>Command Lookup Tool(登</u> <u>録ユーザ専用)を使用してください。</u>

#### DNSサーバの設定

DNSサーバを設定するには、次の手順を実行します。

1. メインDNSドメインの下に2つのDNSサブドメインを作成します。1つのドメインは CUCMサーバからのSRVクエリーで使用され、2番目のドメインはIM & Presenceサーバによ ってクエリーされます。この例では、デモンストレーション用のテストラボでCUCMおよび

F

| CC CC | tie.com |  |
|-------|---------|--|
| Ð     | _msdcs  |  |
| + 📔   | sites   |  |
| +     | 🛯 _tcp  |  |
| 🛨 🧰   | 📋 _udp  |  |
| ÷     | cucm    |  |
| +     | cup     |  |
|       | 10 C    |  |

IM & Presenceサブドメインが作成されています。

- 2. 次のSRVエントリをDNSサーバに正確な形式で追加します。 \_sip.\_tcp.subdomain1.domain\_sip.\_tcp.subdomain2.domainテストラボでは、ドメインは次 のとおりです。\_sip.\_tcp.cup.ccie.com\_sip.\_tcp.cucm.ccie.com
- SRVがネットワークから解決可能かどうかを確認します。DNSサーバのIPアドレスとドメイン名は、ユニファイドコミュニケーションサーバで設定する必要があります。Microsoft WindowsのコマンドプロンプトからSRVルックアップを確認するには、nslookupコマンドを入力します。

nslookup set type=srv sip.\_tcp.cup.domain.com たとえば、次のコード例を参照してください。

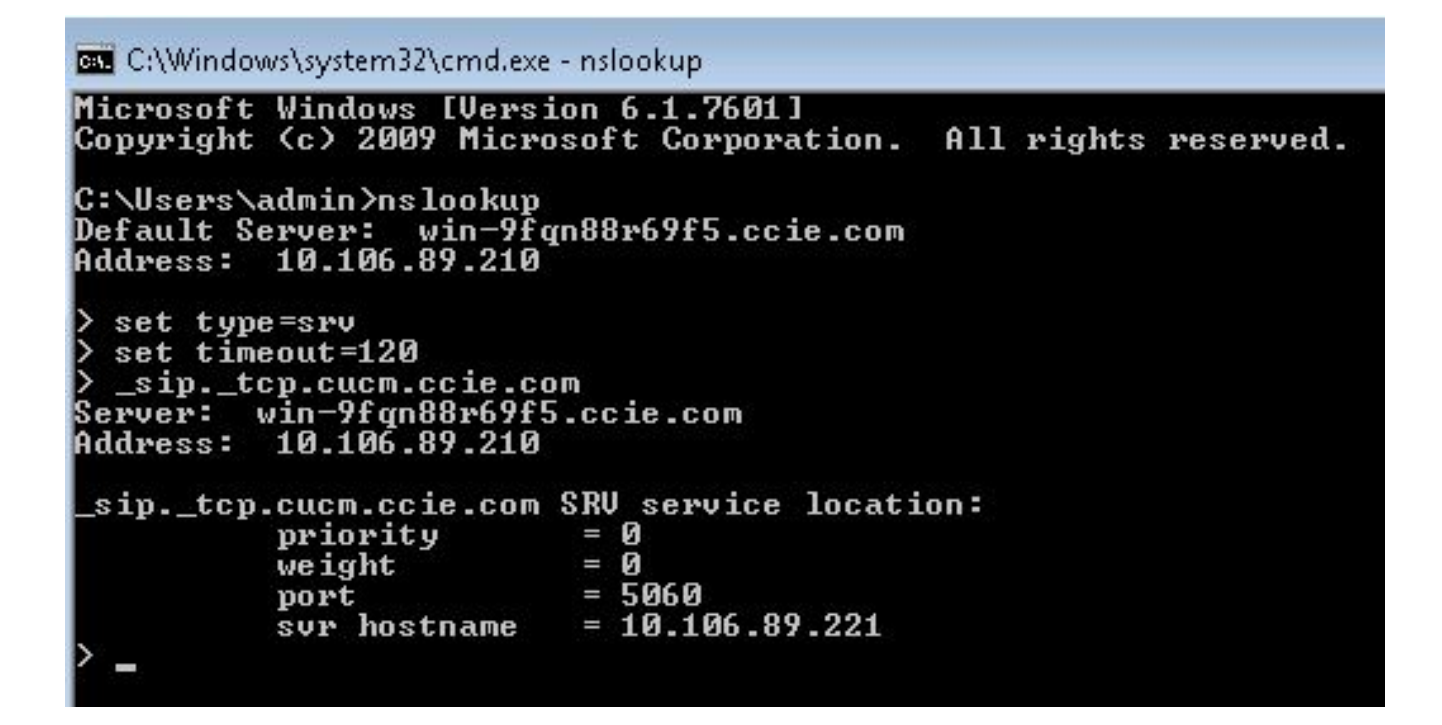

#### CUCMサーバの設定

-SID Information

CUCMサーバを設定するには、次の手順を実行します。

1. CUCMでSIPトランクを作成します。次に示すように、SIPトランクの宛先アドレスフィール ドにSRVレコードを追加します。

| Destination Add                         | 7259                         | Destination Addres | s IPv6    | Destination Por |
|-----------------------------------------|------------------------------|--------------------|-----------|-----------------|
| 1* cup.ccie.com                         |                              |                    |           | 0               |
| TP Preferred Originating Codec*         | 711ulaw                      | ×                  |           |                 |
| LF Presence Group*                      | Standard Presence group      | -                  |           |                 |
| IP Trunk Security Profile*              | Non Secure SIP Trunk Profile | -                  |           |                 |
| erouting Calling Search Space           | < None >                     | •                  |           |                 |
| ut-Of-Dialog Refer Calling Search Space | < None >                     | •                  |           |                 |
| JBSCRIBE Calling Search Space           | < None >                     | •                  |           |                 |
| (P Profile <sup>*</sup>                 | Standard SIP Profile         | ▼ Vier             | w Details |                 |
| TMF Signaling Method*                   | No Preference                | -                  |           |                 |

**注**:ここでは、SRVレ**コードのsubdomain.domain**部分だけを追加する必要があります。 CCMサービスは、要求の生成時にSRV要求の前に\_sip.\_tcpを付加します。

- 2. SIPトランク設定を保存します。
- 3. SIP トランクをリセットします。これで、CUCMサーバは、次に示すようにDNS SRVクエ リーをDNSサーバに転送します。

| 264 71836.00862 10.106.89.221  | 10.106.89.210 | DNS  | Standard query SRV _siptcp.cup.ccie.com            |
|--------------------------------|---------------|------|----------------------------------------------------|
| 278 71841.01357 10.106.89.221  | 10.106.89.210 | DNS  | Standard query SRV _siptcp.cup.ccie.com            |
| 283 71843.11424 10.106.89.210  | 10.106.89.221 | DNS  | Standard guery response SRV 0 0 5060 10.106.89.222 |
| \$01 71853.84494 10.106.89.221 | 10.106.89.210 | DNS  | Standard query SRV _siptcp.cup.ccie.com            |
| 315 71858.84902 10.106.89.221  | 10.106.89.210 | ONS  | Standard query SRV _s1p, _tcp, cup, cc1e, com      |
| 816 71861.36587 10.106.89.210  | 10.106.89.221 | 024S | Standard query response SRV 0 0 5060 10.106.89.222 |

4. CCM Service Parameter設定ページで、SIPトランクをIM and Presence Publish Trunkとして設定します。

|                               | 100       |  |
|-------------------------------|-----------|--|
| IM and Presence Publish Trunk | IMP-trunk |  |

#### IM & Presence Serverの設定

IM & Presenceサーバを設定するには、次の手順を実行します。

1. [IM & Presence server administration]ページから、[**Presence**] > [**Presence Gateway**]を選択 します。次に示すように、CUCM PRESENCEゲートウェイを設定します。

| 🕽 Save 🗙 Delete 👍 Add New                                                                                                    |                                                                                                 |                                   |
|----------------------------------------------------------------------------------------------------|-------------------------------------------------------------------------------------------------|-----------------------------------|
| itatus                                                                                                    |                                                                                                 |                                   |
| 🚺 Status: Ready                                                                                                    |                                                                                                 |                                   |
|                                                                                                    |                                                                                                 |                                   |
| Presence Gateway Settings (Cisco Unified Comm                                                                                                    | unications Manager)                                                                             |                                   |
| Presence Gateway Settings (Cisco Unified Comm                                                                                                    | unications Manager)                                                                             |                                   |
| rou can configure a Cisco Unified Communications Manager                                                                                            | unications Manager)                                                                             | hen trigger the Cisco Unified Cor |
| Presence Gateway Settings (Cisco Unified Comm<br>rou can configure a Cisco Unified Communications Manager<br>Presence Gateway Type*                 | unications Manager)<br>berver as a presence gateway. The IM and Presence Service will t<br>CUCM | hen trigger the Cisco Unified Cor |
| Presence Gateway Settings (Cisco Unified Comm<br>rou can configure a Cisco Unified Communications Manager<br>Presence Gateway Type*<br>Description* | unications Manager)<br>enver as a presence gateway. The IM and Presence Service will t<br>CUCM  | hen trigger the Cisco Unified Cor |

この設定では、電話プレゼンスを受け入れるサーバを指定します。注:CUCM SRVレコードの完全な名前をプレゼンスゲートウェイ設定に追加する必要があります。

2. IM & Presenceサーバで、[**System**] > [**Service Parameter**]を選択します。次に示すように、 [Cisco SIP Proxy parameter configuration]ページでSRVクラスタ名を指定します。

| Service Para | rvice Parameter Configuration                              |                                 |                 |  |  |
|--------------|------------------------------------------------------------|---------------------------------|-----------------|--|--|
| Save a       | 🔊 Set to Default                                           |                                 |                 |  |  |
| U Status     | : кеату                                                    |                                 |                 |  |  |
| Select Ser   | ver and Service                                            |                                 |                 |  |  |
| Server*      | 10.106.89-222CUCM IM and Presence (Active)                 | -                               |                 |  |  |
| Service*     | Cisco SIP Proxy (Active)                                   | •                               |                 |  |  |
| All paramet  | ters apply only to the current server except parameters th | at are in the Clusterwide group | (s).            |  |  |
| Cisco SIP    | Proxy (Active) Parameters on server 10.106.89.22           | 2CUCM IM and Presence (a        | Active)         |  |  |
| Parameter    | Name                                                       |                                 | Parameter Value |  |  |
| General      | Proxy Parameters (Clusterwide)                             |                                 |                 |  |  |
| Virtual 1P   | Address (dotted-IPv4 format or IPv6)                       |                                 |                 |  |  |
| SRV Clus     | ter Name                                                   |                                 | cup.ocie.com    |  |  |

### 信号パス

このセクションでは、この設定に関連するさまざまなコンポーネント間のシグナリングに関する 情報を提供します。

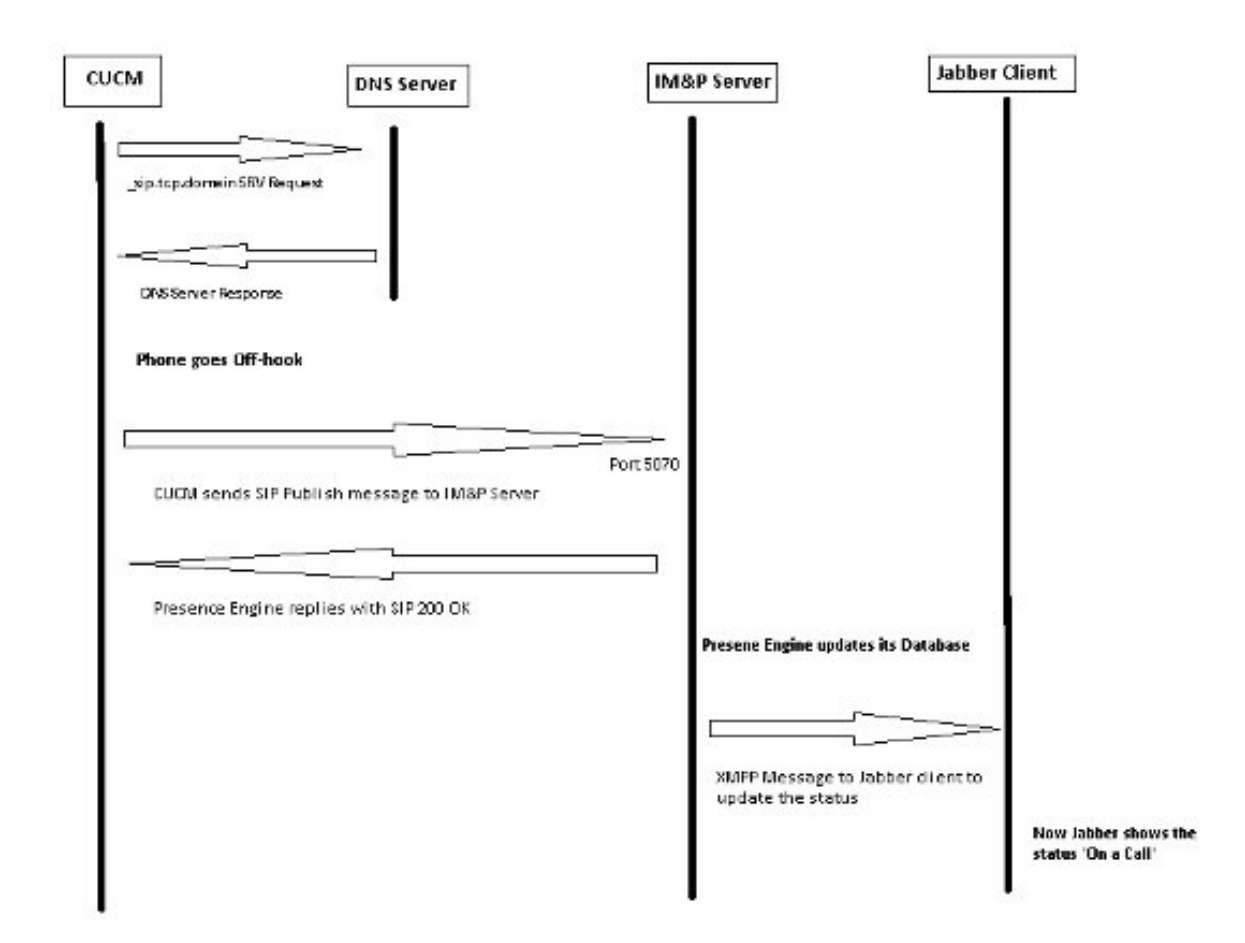

# 確認

現在、この設定に使用できる確認手順はありません。

# トラブルシュート

現在、この設定に関する特定のトラブルシューティング情報はありません。